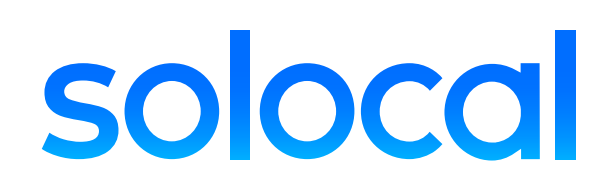

# Suivez le guide pour créer votre compte

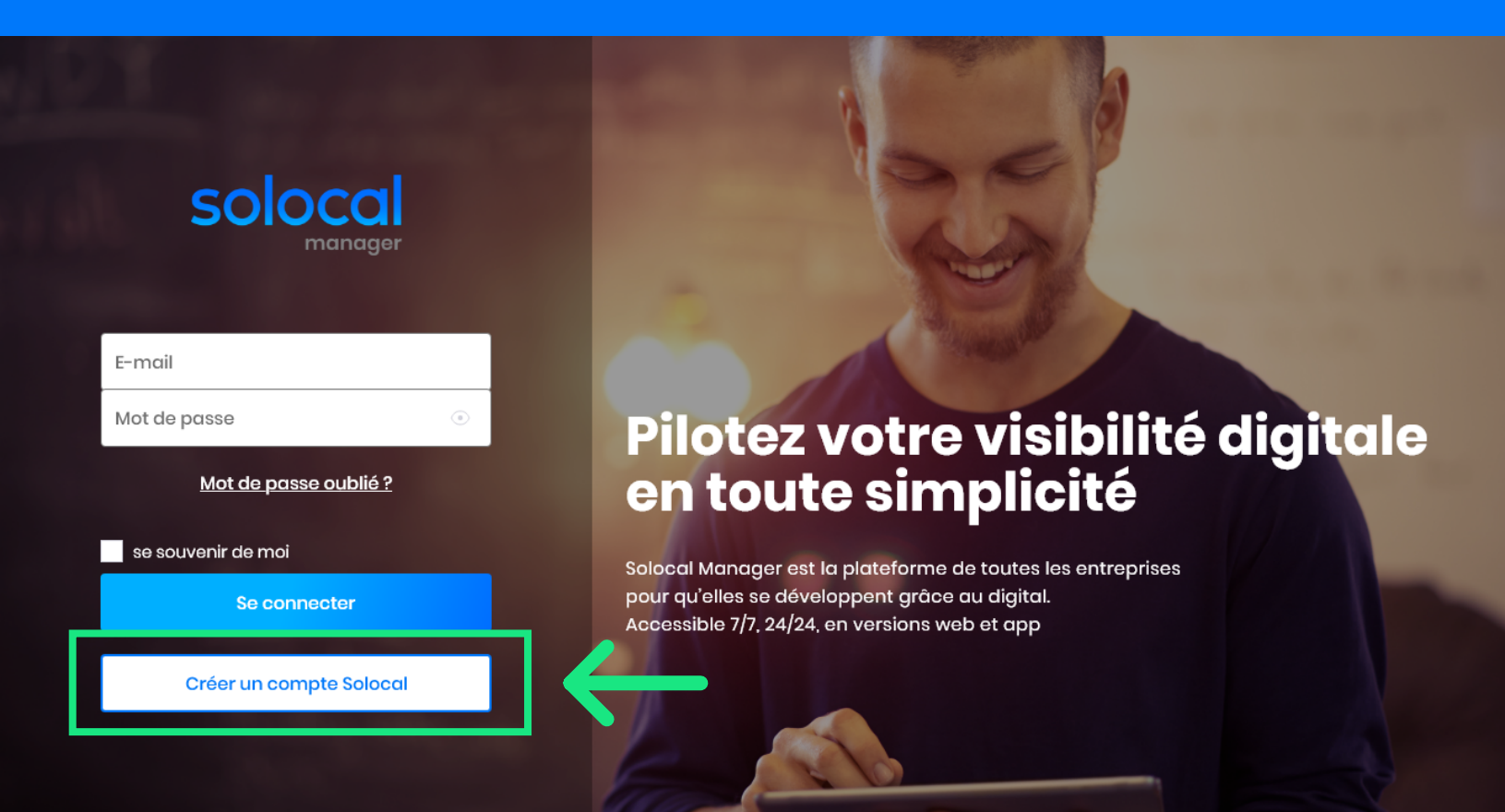

## (1)

### Vous n'avez pas de compte, inscrivez-vous

- Allez sur la page de création de compte
- Cliquez sur « Créer un compte Solocal »

#### Mes informations

#### Mes identifiants

Votre mot de passe doit être composé d'au moins 8 caractères et contenir deux types de caractères (majuscules, minuscules, chiffres, caractère spóciaux) Emoil de co

| fot de passe    |          | Confirmation mot de passe |  |
|-----------------|----------|---------------------------|--|
|                 |          |                           |  |
|                 |          |                           |  |
| Mes coordonnées | de conta | ct                        |  |
|                 |          |                           |  |
| Civilitó Y      |          |                           |  |
| Civilité ~      |          | Nom                       |  |

| suis pas un robot. |
|--------------------|
|--------------------|

Je confirme avair lu et accepté les cond

### (2)

### **Renseignez vos informations de compte**

- Sur la page « Mes informations », renseignez votre email, nom et prénom puis créez votre mot de passe.
- Cochez les conditions d'utilisation du site
- Cliquez sur « Suivant »

### **Recherche d'établissement**

| ercher par   |                          |   |
|--------------|--------------------------|---|
| lóphone      | ^                        |   |
| féléphone    |                          |   |
| tablissomont | de votre établissement ? | Q |
|              |                          |   |

### (3)

#### **Recherchez votre établissement**

- Recherchez un établissement à associer à votre compte :
  - soit par le numéro de téléphone
  - soit par le numéro d'établissement
  - soit par la raison sociale
- · Cliquez sur « Recherchez »

## (4)

#### Exemple de résultat pour une recherche

• Vous ne trouvez pas votre établissement ? Contactez nous via le formulaire de contact

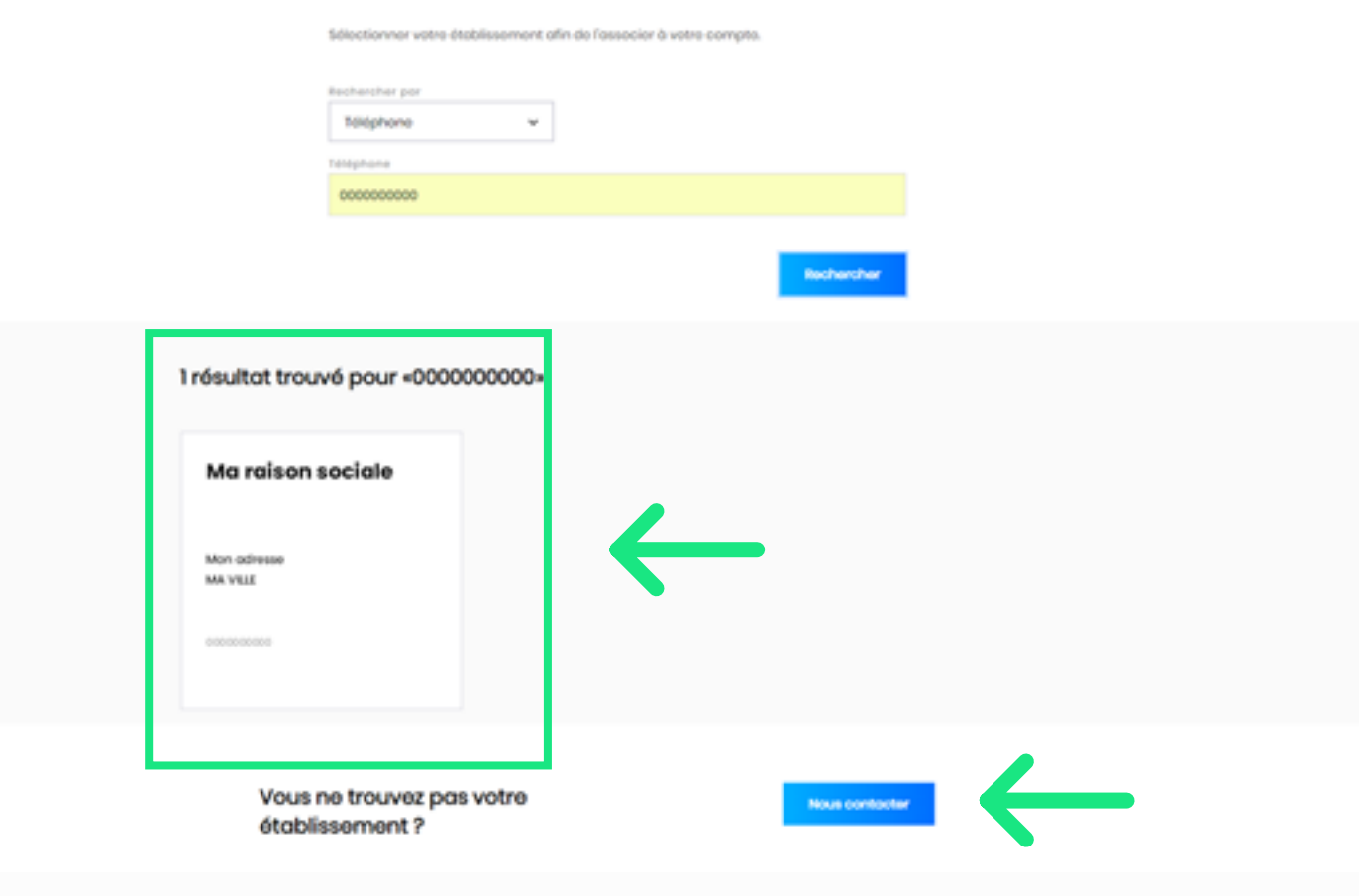

### **Confirmation d'identité**

Établissement choisi

Mon adresse

MA VILLE

0000000000

#### Procédure

1. Appelez avec le 00 00 00 00 00 ou 00 00 00 00 00 le

### (5)

#### **Confirmez votre identité**

Nous nous assurons que vous avez bien accès à cet établissement pour en gérer les informations. La démarche est simple et rapide : il vous suffit d'appeler un numéro d'appel gratuit depuis l'une de vos lignes téléphoniques enregistrées chez Solocal.

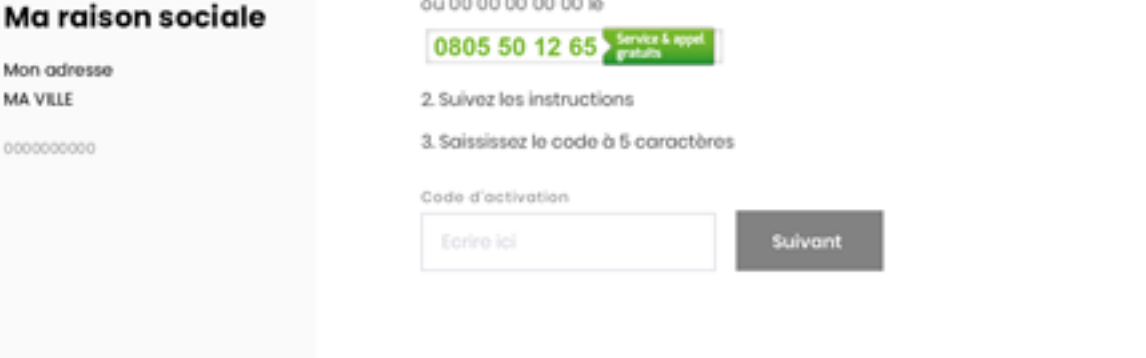

- Appelez-nous depuis l'un de vos numéros enregistrés chez Solocal
- Suivez les instructions
- Saisissez le code de confirmation fourni et cliquez sur « Suivant »

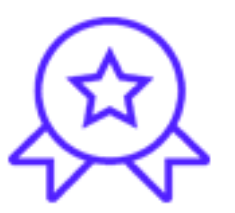

# Félicitations ! Votre compte est maintenant créé.

Vous pouvez piloter la visibilité de votre établissement en toute autonomie : réponse à un avis, publication d'une actualité, mise à jour des infos de votre établissement, ajout de photos, suivi de votre performance, ...